## UITGEBREIDE HANDLEIDING INSTALLATIE EN GEBRUIK Givt-app

**1.** De **Givt-app** moet u eerst downloaden en installeren op uw smartphone; dit doet u voor een IPhone via de **APP Store** en voor de overige smartphones via **GOOGLE Play store**:

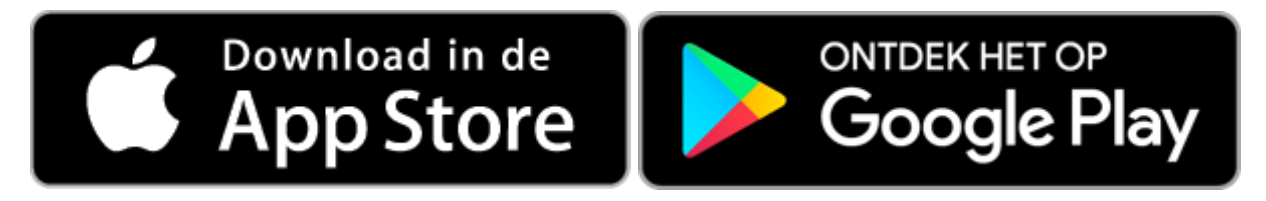

2. Open de app op uw telefoon, het logo van de Givt-app ziet er als volgt uit. Klik hier op.

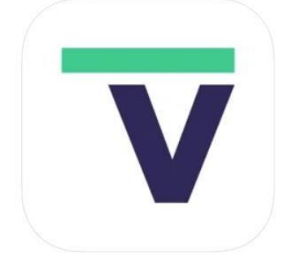

**3.** Het beginscherm van de Givt-app verschijnt, zie onder, **klik op AAN DE SLAG**.

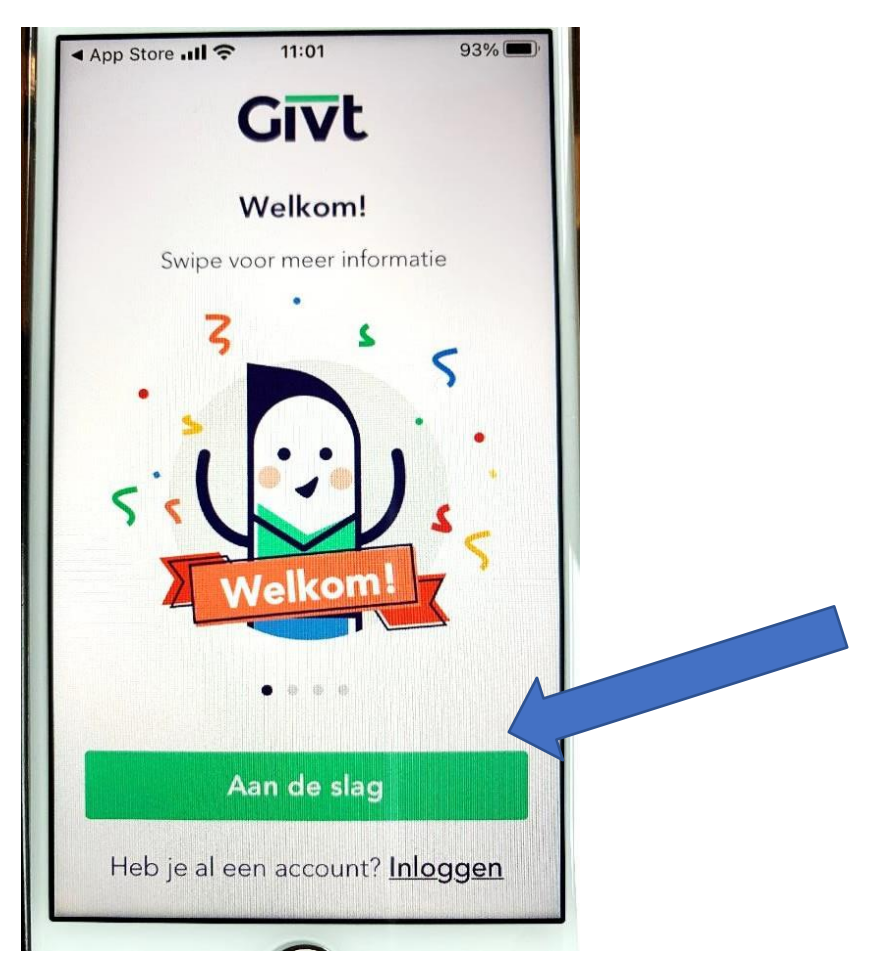

4. In het volgende scherm moet u uw emailadres invoeren en op DOORGAAN klikken.

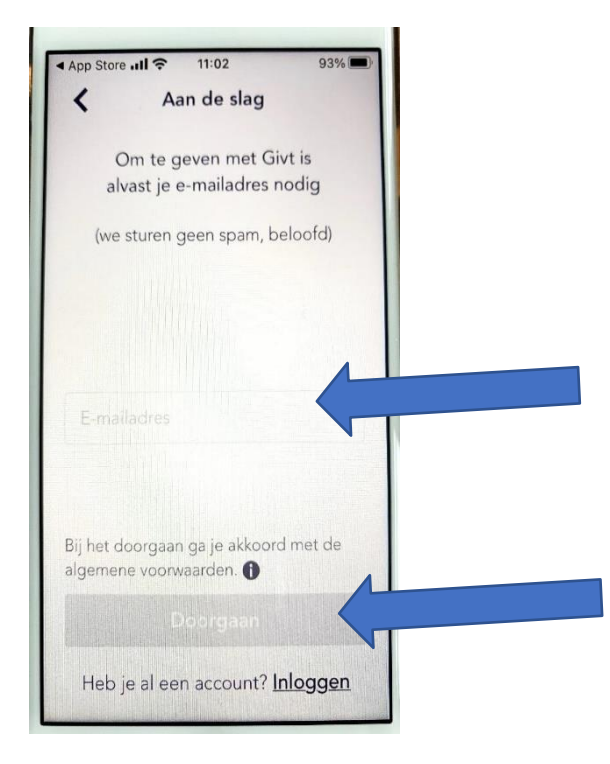

 Op het volgende scherm moet u een zelfverzonnen wachtwoord invoeren. Dit om gebruik door onbevoegde personen te voorkomen. Onthoud dit wachtwoord goed! Klik daarna op INLOGGEN.

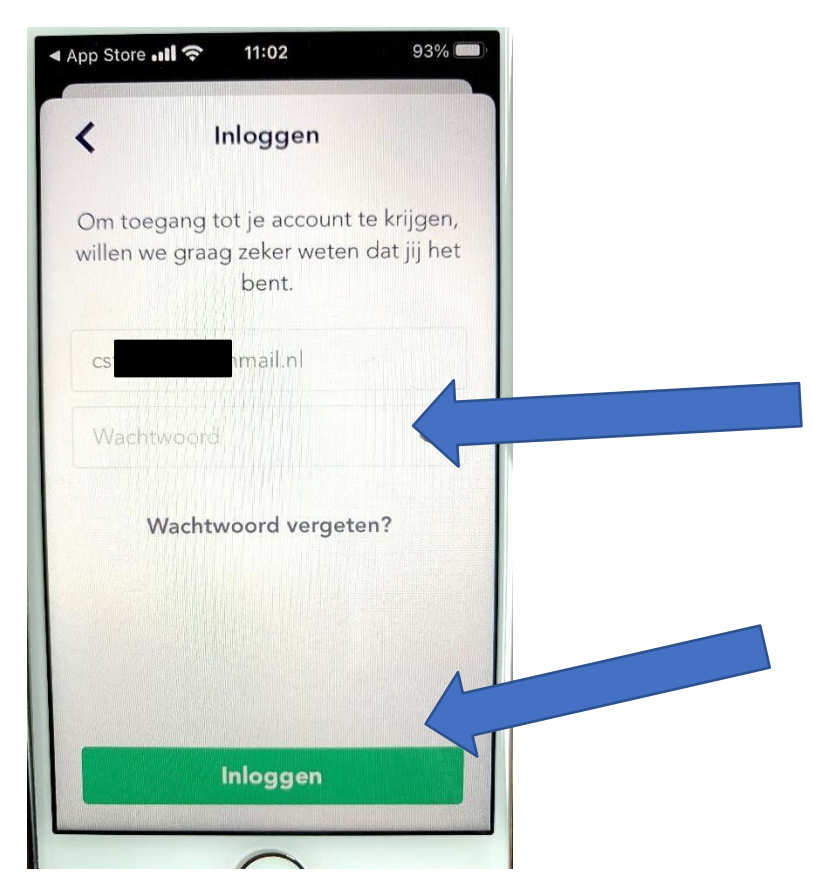

6. De app is meteen geschikt om geld te geven, hoewel de registratie (zie hieronder in stap 11) nog moet worden afgerond. Nu eerst op "vraag het me later" klikken. In stap 11 volgt de afronding. Nu bent u op het normale beginscherm en kunt u geld geven.

Voer het gewenste bedrag in en klik op VOLGENDE.

Er wordt nog niets definitief betaald. Het minimale bedrag is € 0,50

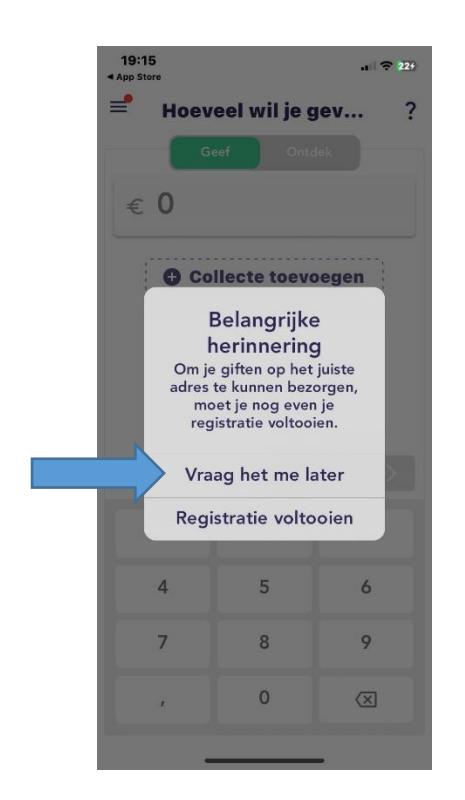

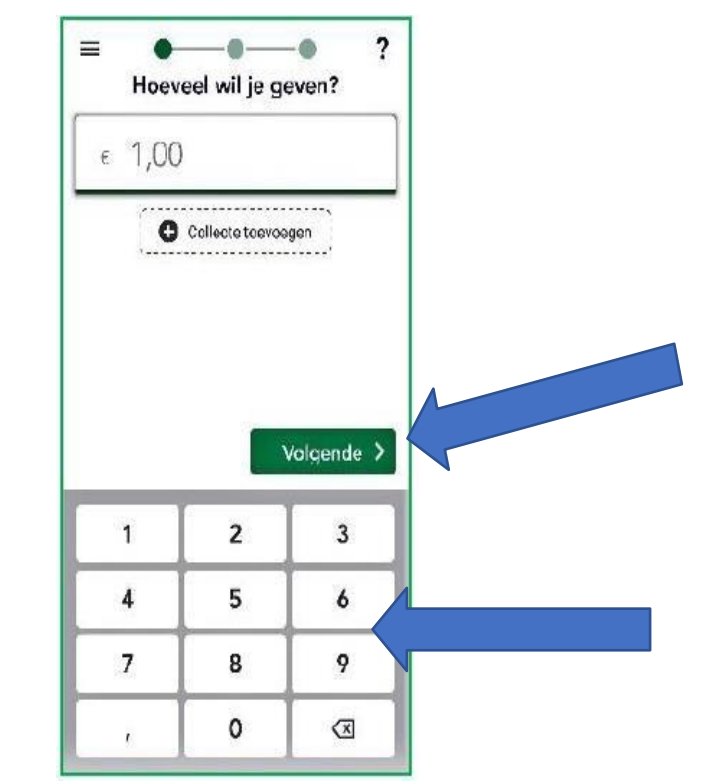

7. Op het volgende scherm kun je uit 4 manieren kiezen hoe je geld wilt geven. Bij online vieringen en om gewoon geld te geven is de QR-code (tweede keuze van boven) het makkelijkst, klik op QR-code. (Blauwe pijl )Voor het geven tijdens het collecteren in de kerk gebruikt u "Collectemiddel" (Oranje pijl)

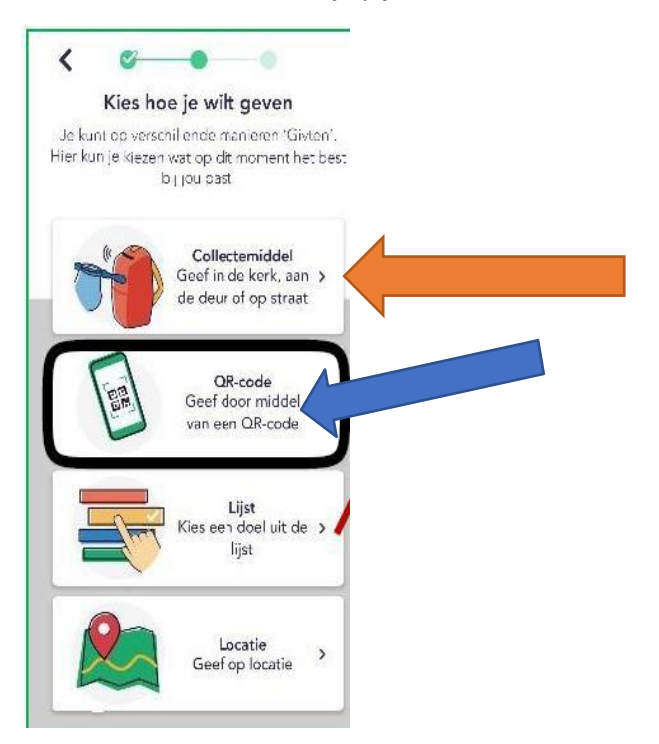

8. De app vraagt om toestemming om de camera te mogen gebruiken op uw smartphone. **Klik op toestaan** zodat de camera de QR-code van uw locatie of de QR-code uit uw parochieblad , welke is gekoppeld aan uw locatie, kan scannen.

Hieronder ziet u de QR code van uw locatie:

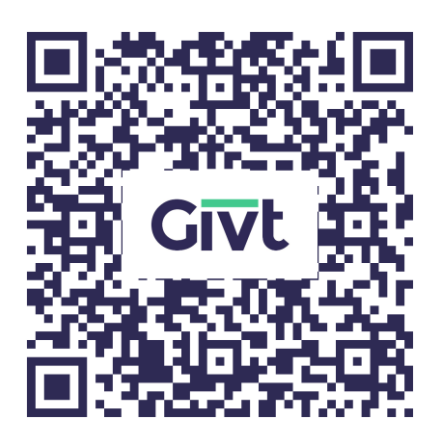

QR code: O.L.V. Koningin v.d. Vrede-Weiteveen

9. Als het scannen van de QR code gelukt is verschijnt in beeld "JE HEBT NU GEGEVEN AAN O.L.V. Koningin v.d. Vrede - Weiteveen met het door u ingevoerde bedrag. Als dit klopt, **klikt u op volgende** 

| 20:15                               | ul ≎ ∎) |  |
|-------------------------------------|---------|--|
| ttps://backend.givtapp.net          | × ×     |  |
| Givt                                |         |  |
| Deze Givt wordt in een transactie o | mgezet. |  |
| € 0,50                              |         |  |
| OLV koningin vdVrede Weitev         | een     |  |
| illecte 1                           | € 0,50  |  |
|                                     |         |  |
|                                     |         |  |
|                                     |         |  |
|                                     |         |  |
|                                     |         |  |
|                                     |         |  |
|                                     |         |  |
|                                     |         |  |
|                                     |         |  |
|                                     |         |  |
|                                     |         |  |
| Volgende                            |         |  |

Locatie: OLV Koningin van de Vrede Weiteveen

10. Tot slot volgt het laatste scherm met **Gelukt:** 

| 20:14                                               | al ŝ                                           |   |
|-----------------------------------------------------|------------------------------------------------|---|
| Q https://backend.g                                 | givtapp.net 🛛 🕲                                | × |
| N.                                                  | 1.1.1                                          |   |
| Yes, g                                              | elukt!                                         |   |
| Bedankt voor je Givt aan<br>Weiteveen! Kijk voor de | OLV koningin vdVred<br>status in je overzicht. | e |
|                                                     |                                                |   |
|                                                     |                                                |   |
|                                                     |                                                |   |
|                                                     |                                                |   |
|                                                     |                                                |   |
|                                                     |                                                |   |
|                                                     |                                                |   |
|                                                     |                                                |   |
|                                                     |                                                |   |
|                                                     |                                                |   |
|                                                     |                                                |   |
|                                                     |                                                |   |
|                                                     |                                                |   |
|                                                     |                                                |   |
|                                                     |                                                |   |
| Slui                                                |                                                |   |
|                                                     |                                                |   |

11. Tenslotte moet u- zoals al is aangeven- de registratie voltooien door in de app uw naam, volledig adres, mobiele telefoonnummer en het IBAN-nummer van uw bankrekening op te geven, evenals akkoord te gaan met een eenmalige machtiging om de bedragen van uw bankrekening af te mogen schrijven ((dit laatste betekent ook dat u hiermee achteraf via uw bank een gift kunt herroepen). U ziet dat er allerlei veiligheden zijn ingebouwd om u te beveiligen!

NB: na de eenmalige installatie, hoeft u alleen nog maar stap 6 tot en met stap 10 door te lopen om opnieuw geld te geven. U hoeft dan alleen maar het bedrag te kiezen, telefoon op de QRcode/zender te richten en te bevestigen.

Heel eenvoudig dus.

**Overige tips:** 

## Voordeel voor uw belastingaangifte!:

Bij het gebruik van de GIVT app krijgt u aan het begin van elk kalenderjaar door de organisatie Givt een overzicht toegezonden van alle giften (via deze app gedaan) aan ANBI-instellingen (goede doelen) in het afgelopen kalenderjaar. Dit overzicht kunt u gebruiken voor uw belastingaangifte. Hiermee zijn dus alle giften aan onze kerk – óók van de zondagse collecte- aftrekbaar voor de Inkomstenbelasting! Dus extra voordeel voor u!

5

## Geven zonder QR-code:

Als u wilt geven zonder QR-code:

- Open dan de Givt-app
- Vul het bedrag in
- klik op volgende
- klik op lijst Blauwe pijl

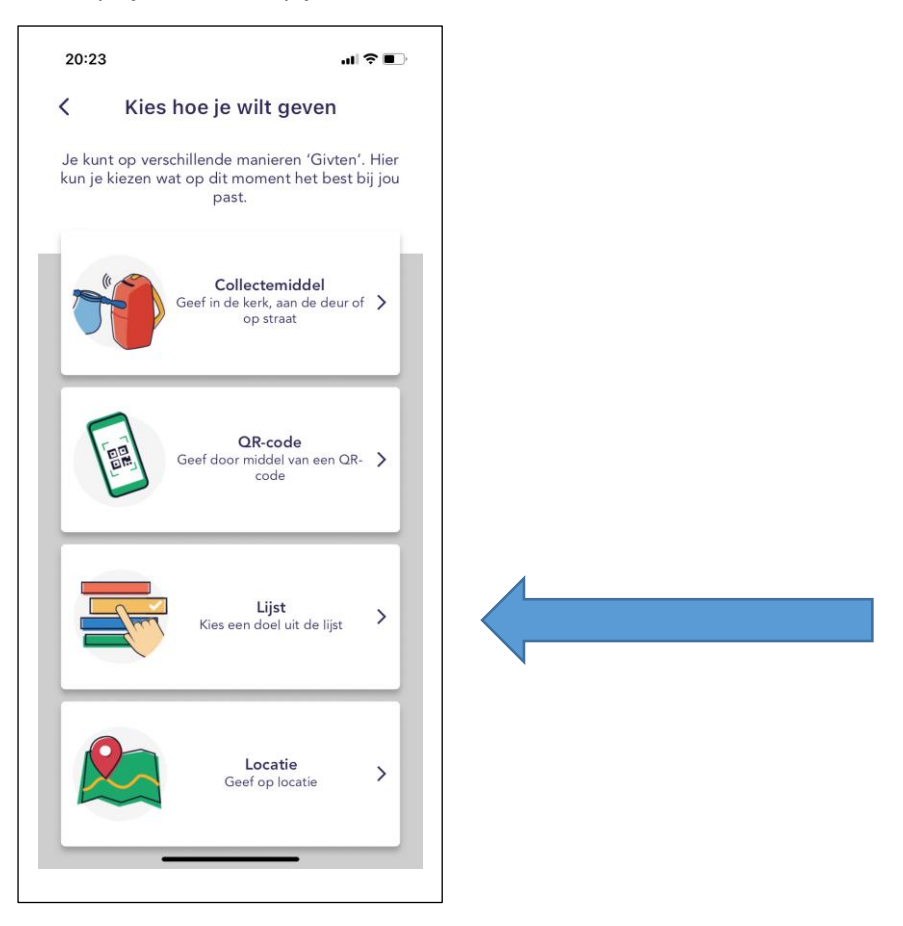

## U KRIJGT DAN EEN LIJST WAAROP U KUNT ZOEKEN NAAR EEN PLAATSNAAM EN/OF KERK.

Zie hieronder een paar voorbeelden met zoektermen als Weiteveen of OLV Koningin vdVrede. Klik op de juiste kerk/locatie en u komt vervolgens op het scherm van stap 9 waarin u het bedrag en de kerk/locatie ziet. U kunt zo dus ook geld geven aan uw lokale geloofsgemeenschap of aan een andere geloofsgemeenschap. Locatie: OLV Koningin van de Vrede Weiteveen

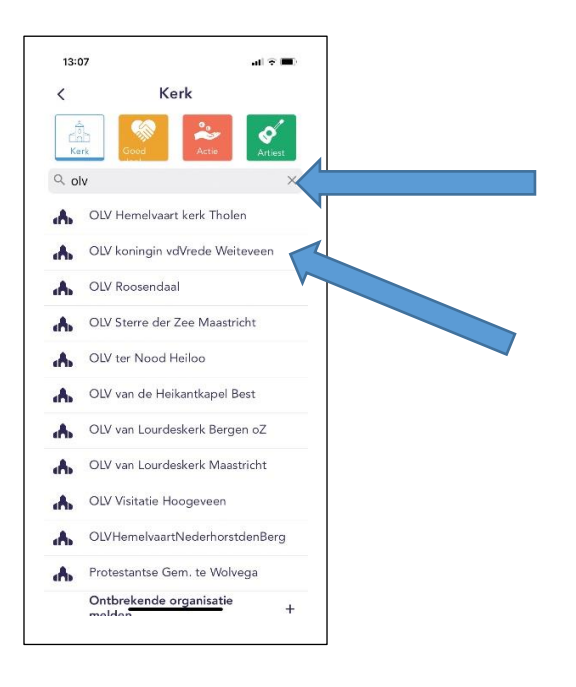

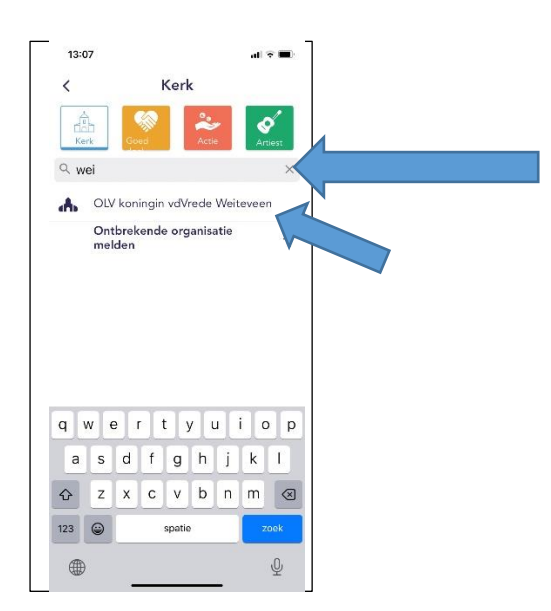